## 02\_RFID\_aktivieren\_und\_deaktivieren

| 1  | Die Funktion "RFID aktivieren und deaktivieren" kann nur im Betriebsmodus<br>"Standalone" konfiguriert werden. Die Umkonfiguration einer Slave Ladestation zu einer<br>Standalone Ladestation zeigt das Video<br>"01_Umkonfiguration_von_Slave_zu_Standalone" |
|----|----------------------------------------------------------------------------------------------------|
| 2  | Dieses Video zeigt, wie das RFID aktiviert und deaktiviert werden kann                                                                                                    |
| 3  | In der Dropdown-Liste "COM port auswählen" den höchsten COM port auswählen                                                                                                    |
| 4  | In der Dropdown-Liste "Gerätetyp" den Typ "RFID Standalone" auswählen                                                                                                    |
| 5  | Den Button "Bus scannen" auswählen. Die Suche nach verbundenen Geräten läuft                                                                                                    |
| 6  | Im Listenfeld "Geräte" werden die erkannten Geräte aufgelistet.<br>Das Gerät "RFIDM60 - Standalone" auswählen                                                                                                    |
| 7  | Im Gruppenfeld "RFID Einstellungen" einen Haken im Optionsfeld "RFID -<br>Authentifizierung" setzen. Für eine Deaktivierung des RFIDs den Haken entfernen                                                                                                    |
| 8  | Im Gruppenfeld "Gerätespezifikation" den Button "Übertragen" auswählen.<br>Die Einstellungen werden übertragen                                                                                                    |
| 9  | Die Einstellung über den Button "Schließen" bestätigen                                                                                                    |
| 10 | Im Gruppenfeld "Gerätespezifikation" den Button "Verlassen des Konfigurationsmodus" auswählen                                                                                                    |
| 11 | Im Pop-up-Fenster das Verlassen des Konfigurationsmodus mit "OK" bestätigen                                                                                                    |
| 12 | Die ABL Configuration Software über den Button "X" in der Menüleiste schließen                                                                                                    |
| 13 | Im Pop-up-Fenster das Schließen der ABL Configuration Software mit "OK" bestätigen                                                                                                    |
| 14 | Die Wallbox für mindestens 10 Sekunden stromlos schalten                                                                                                    |
| 15 | Bei einem erneuten Starten ist das RFID konfiguriert                                                                                                    |